## sicherer Mailzugriff mit Mac OS X und Microsoft Entourage

Auch in Microsoft Entourage kann ein gesicherter Zugriff auf das Postfach eingerichtet werden, allerdings unterstützt die Anwendung leidglich SSL und kein TLS.

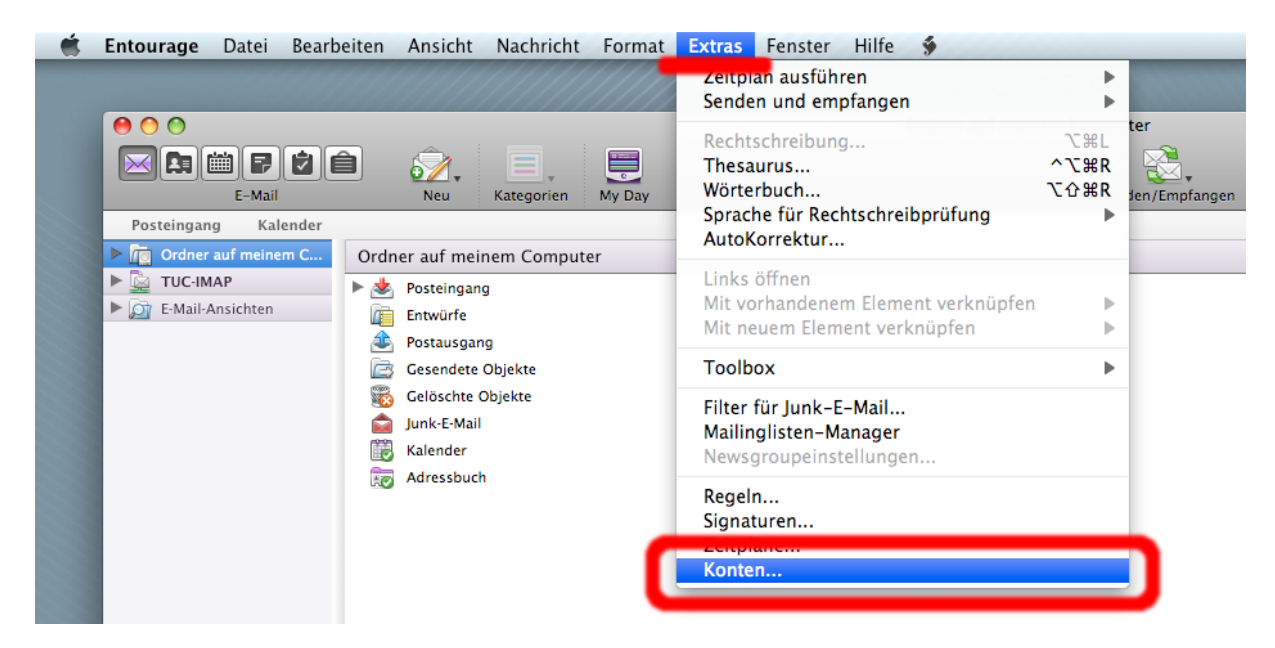

Starten Sie Entourage und wählen Sie unter "Extras" den Menüpunkt "Konten" aus.

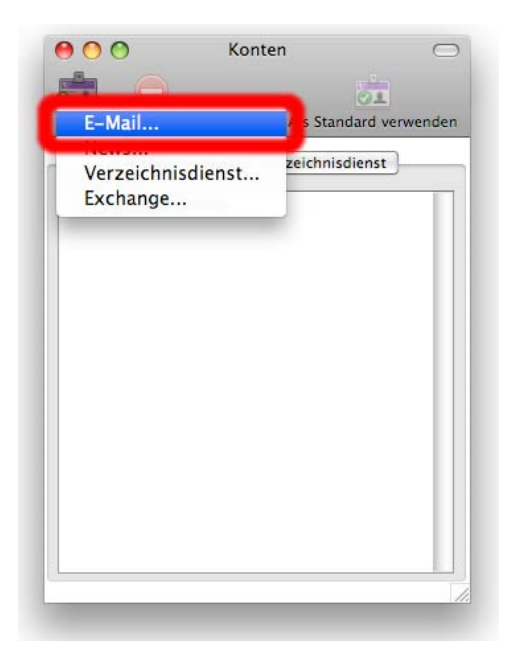

Mit "Neu" – "E-Mail..." wird der Assistent für die Einrichtung eines neuen Kontos gestartet.

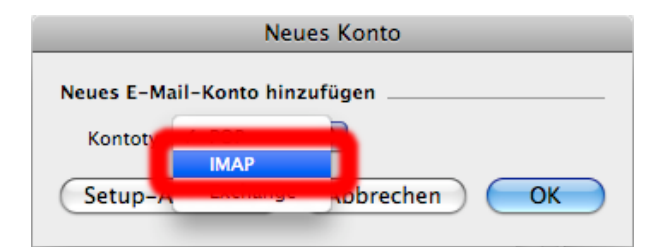

Es öffnet sich ein Dialogfenster, in welchem Sie als Kontotyp "IMAP" auswählen.

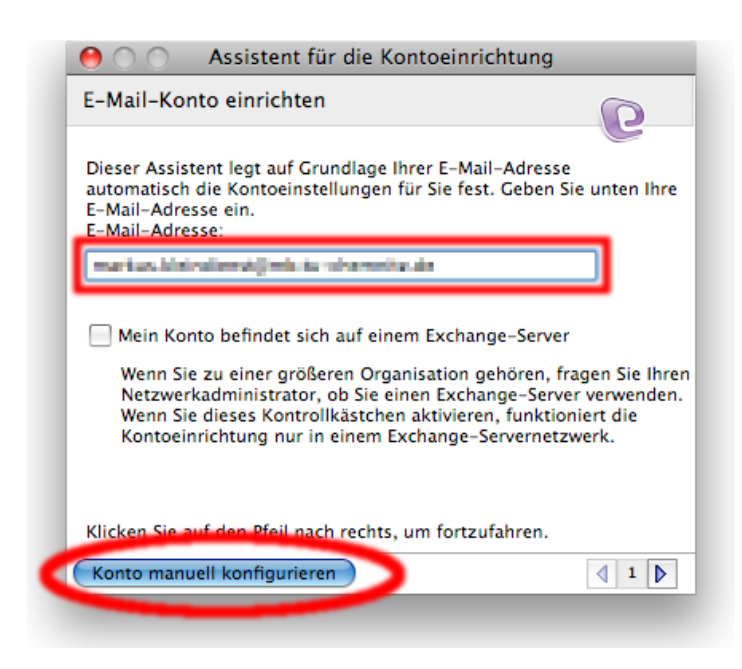

Geben Sie Ihre E-Mail-Adresse an der TU-Chemnitz ein, klicken Sie anschließend auf "Konto manuell konfigurieren".

| Kontoname: IU Ch    | iemnitz                                                   |
|---------------------|-----------------------------------------------------------|
| 🗹 Konto in Zeitplan | n "Alles senden und empfangen" aufnehmen                  |
| Persönliche Daten   |                                                           |
| Name:               | Markus Klendhengt » Ihr Name                              |
| E-Mail-Adresse:     | markup Alendenetimo to chemolic de se Ihre E-Mail-Adresse |
| E-Mail empfangen    |                                                           |
| Konto-ID:           | iter w Ihr URZ-Loginkennzeichen                           |
| IMAP-Server:        | mailbox.hrz.tu-chemnitz.de                                |
| Kennwort:           |                                                           |
|                     | Kennwort im Mac OS-Schlüsselbund speichern                |
|                     | MAP-Dienst erfordert eine sichere Verbindung (SSL)        |
| E-Mail senden       | Standard-IMAP-Anschluss außer Kraft setzen: 993           |
| SMTP-Server:        | Immer sicheres Kennwort verwenden                         |
|                     | Kacken sie mer, um erwenene sendeophonen anzuzeigen       |
|                     |                                                           |

Nun muss das erscheinende Formular ausgefüllt werden. Der Kontoname kann beliebig gewählt werden. Außerdem müssen Sie noch Ihren Namen, E-Mail-Adresse und das Loginkennzeichen (URZ) eintragen. Das Feld "Kennwort" sollte zu Sicherheitszwecken nie ausgefüllt werden.

Als IMAP-Server wird mailbox.hrz.tu-chemnitz.de verwendet.

Betätigen Sie den Button "*Klicken Sie hier um erweiterte Empfangsoptionen festzulegen"* unter "*E-Mails empfangen"* und setzen Sie den Haken bei "IMAP-Dienst erfordert eine sichere Verbindung".

| E-Mail senden                   |                                                                                     |
|---------------------------------|-------------------------------------------------------------------------------------|
| SMTP-Server: mailbox.hrz.tu-che | mnitz.de                                                                            |
| SMTP-Diens                      | st erfordert eine sichere Verbindung (SSL)<br>MTP-Anschluss außer Kraft setzen: 587 |
| Dieselbe                        | en Einstellungen wie für eingehenden                                                |
| E-Mail-S                        | Server verwenden                                                                    |
| Konto-ID:                       |                                                                                     |
| Kennwort:                       |                                                                                     |
|                                 | Kennwort im Mac OS-Schlüsselbund speichern                                          |
| Domäne für nic                  | ht gekennzeichnete Adressen:                                                        |
|                                 |                                                                                     |

Schließen Sie das Feld und öffnen Sie selbiges unter "E-Mail senden". Dort müssen alle 3 Haken gesetzt werden, zusätzlich wird noch die Portnummer auf **587** geändert. Anschließend wird das Fenster mit "*OK*" geschlossen.

|                     | Kontoinformationen                       |
|---------------------|------------------------------------------|
| Geben Sie o<br>ein. | die Kontoinformationen für "TU Chemnitz" |
| Konto-ID:           | kimurk                                   |
| Kennwort:           | ••••••                                   |
| Kennwo              | rt im Mac OS-Schlüsselbund speichern     |
|                     | Abbrechen OK                             |

Entourage wird sofort versuchen sich zu verbinden und bittet prompt um einen Login. Geben Sie Ihr Passwort ein, aber vermeiden Sie es Passwörter im System zu speichern, damit Sie Unbefugten nicht ermöglichen, sich Zugang zu Ihrem Konto zu verschaffen.

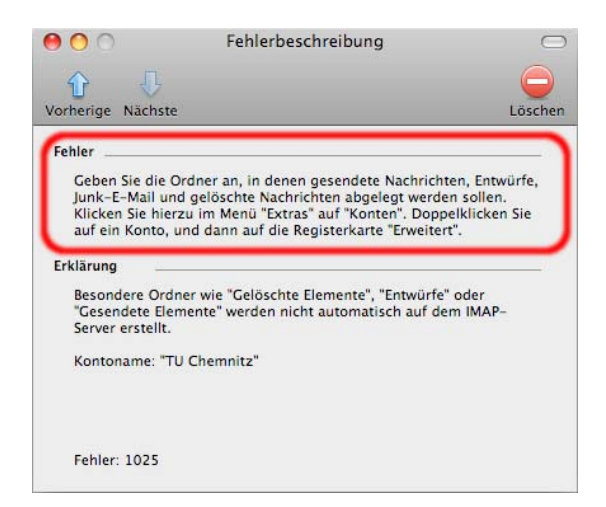

Da die Einrichtung noch nicht abgeschlossen ist gibt Entourage mehrere Fehlermeldungen aus, die sie auffordern, Ordner für spezielle Nachrichten auszuwählen. Diese können Sie ignorieren.

Wenn Ihre Mailbox erfolgreich geladen wurde navigieren Sie erneut zum Dialog "Extras" -> "Konten" und öffnen das neu erstellte Konto.

|           | Konto                                                             | o bearbeiten     |                                        |
|-----------|-------------------------------------------------------------------|------------------|----------------------------------------|
|           | Kontoeinstellungen Option                                         | ne Erweitert     | -Mail-Sicherheit                       |
| Ordner mi | t Sonderfunktionen                                                |                  |                                        |
| -         |                                                                   |                  |                                        |
| Gese      | endete Nachrichten in diesem IN                                   | AP-Ordner speich | ern: 🗸 Gesendete Elemente              |
| Gese      | endete Nachrichten in diesem IN<br>rürfe in diesem IMAP-Ordner sp | eichern:         | ern: ✓ Gesendete Elemente<br>Auswählen |

Unter der Registerkarte "Erweitert" können Sie nun festlegen, in welchen Ordnern Ihres Postfaches Spam, Entwürfe und gesendete Nachrichten abgelegt werden sollen. Konfigurieren Sie Zuweisungen am besten wie im nächsten Bild beschrieben:

| Konto bearbeiten                                                      |                     |
|-----------------------------------------------------------------------|---------------------|
| Kontoeinstellungen Optioner Erweitert -N                              | lail-Sicherheit     |
| Ordner mit Sonderfunktionen                                           |                     |
| Sesendete Nachrichten in diesem IMAP-Ordner speichern:                | INBOX.Sent          |
| 🗹 Entwürfe in diesem IMAP-Ordner speichern:                           | INBOX.Drafts        |
| Junk-E-Mail in diesem IMAP-Ordner speichern:                          | INBOX.Trash         |
| Löschmodell                                                           |                     |
| Legen Sie fest, wie Nachrichten vom IMAP-Server gelöscht were         | den sollen.         |
| 🔿 Nachrichten als gelöscht markieren                                  |                     |
| Nachrichten nicht automatisch endgültig löschen                       |                     |
| O Gelöschte Nachrichten beim Verlassen der IMAP-Ordne                 | r endgültig löschen |
| Gelöschte Nachrichten beim Beenden von Entourage en                   | dgültig löschen     |
| Nachrichten in den Ordner "Gelöschte Elemente" verschiebe             | an                  |
| In diesen IMAP-Ordner verschieben: INBOX.Trash                        |                     |
| Ordner "Celöschte Elemente" heim Beenden leeren                       |                     |
|                                                                       |                     |
| Nachrichten löschen, die älter sind als: 5                            | Tage                |
| Nachrichten löschen, die älter sind als: 5                            | 🔹 Tage              |
| Nachrichten löschen, die älter sind als: 5 S Alle Nachrichten löschen | Tage                |

Microsoft Entourage kann nun Mails senden und empfangen.